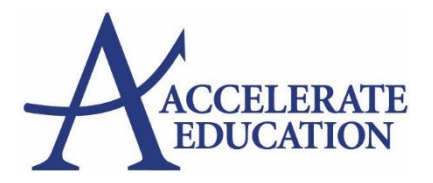

## **Elementary Quick Start Guide**

Welcome to your new online class! We're glad you're here, and we want to make sure you have all the skills and support you need to do your best. This quick start guide will give you some information to get you started.

Make sure you're browsing the internet with Chrome or Firefox

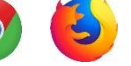

Once you've logged in, you will see your student home page, which is a quick overview of the most important information about your courses. It's divided into several parts:

- 1. Main Menu
- 2. Announcements
- 3. To-Do
- 4. Course Cards
- 5. Activity Stream

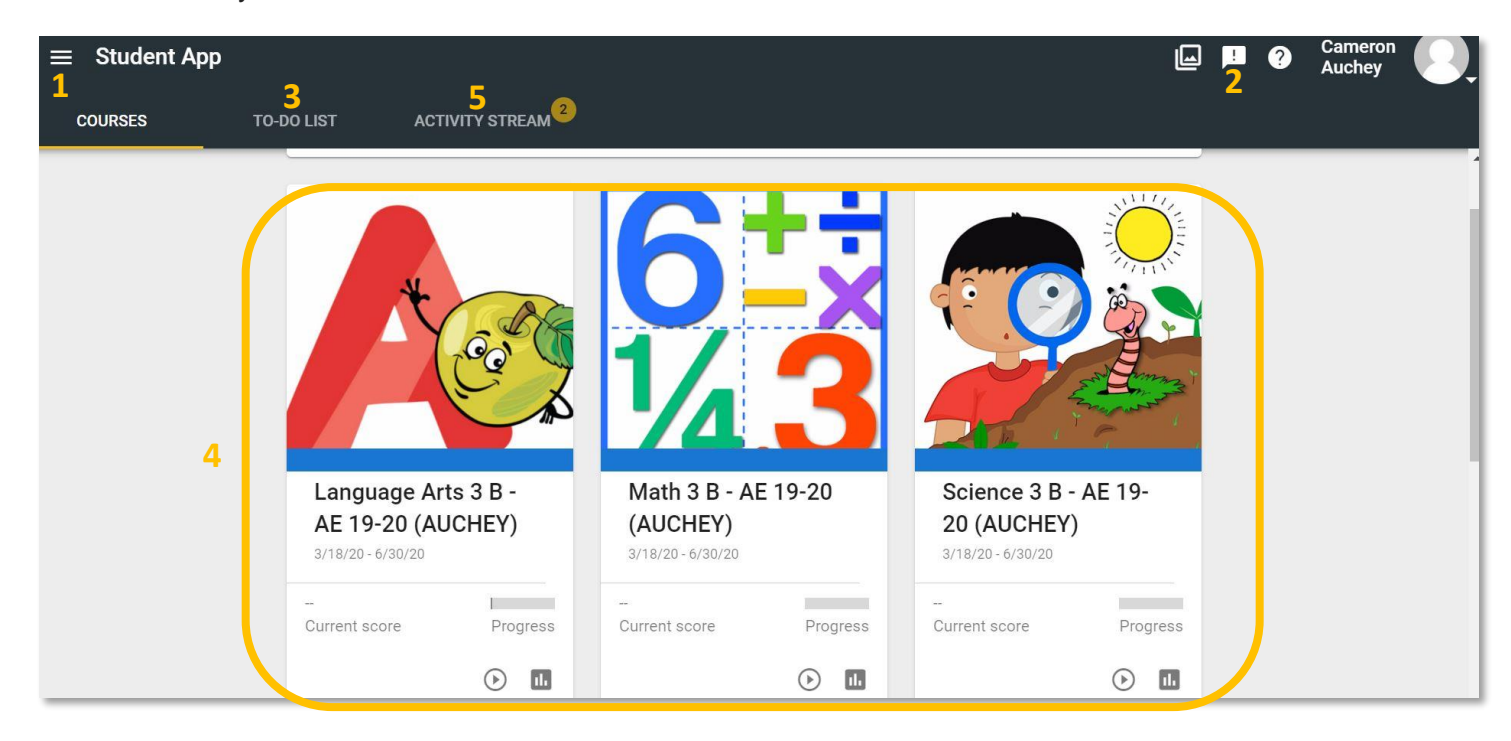

## Click on your course card to get started.

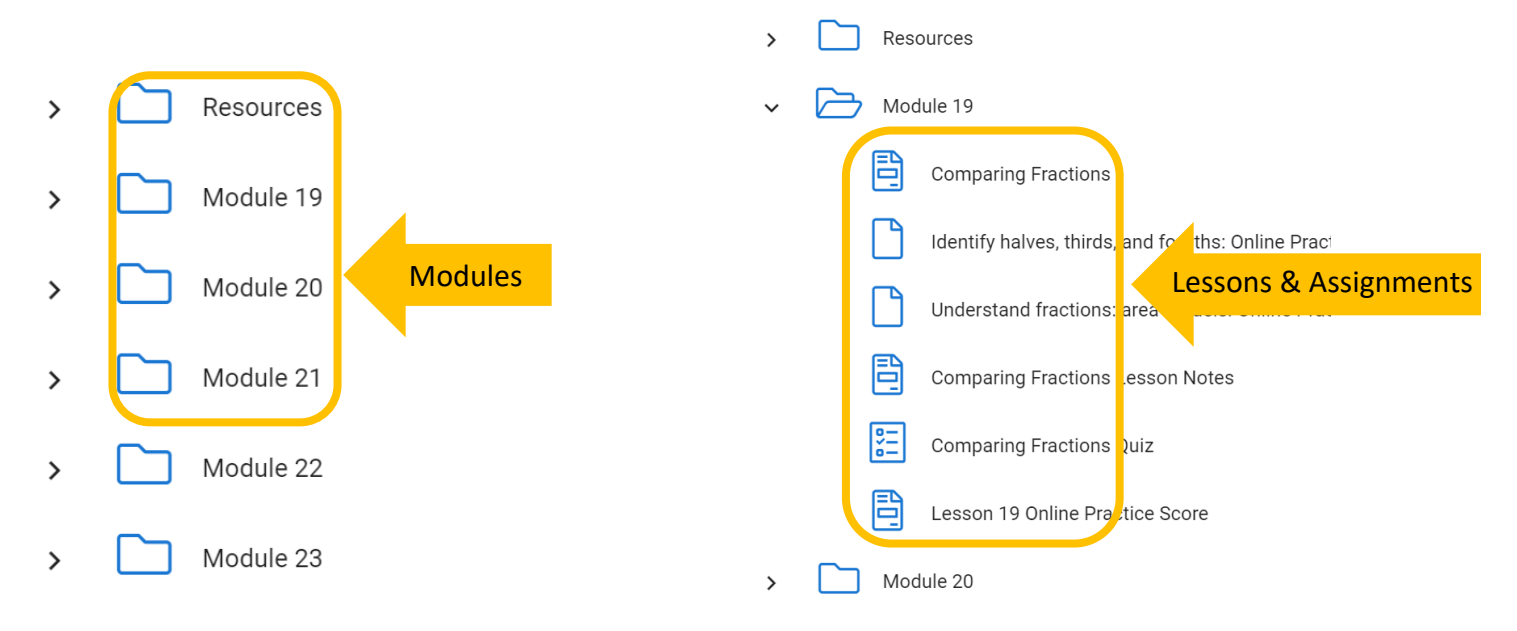

## Complete modules/lessons in order.

Together with your guardian, go through Resources module to learn how to get started.

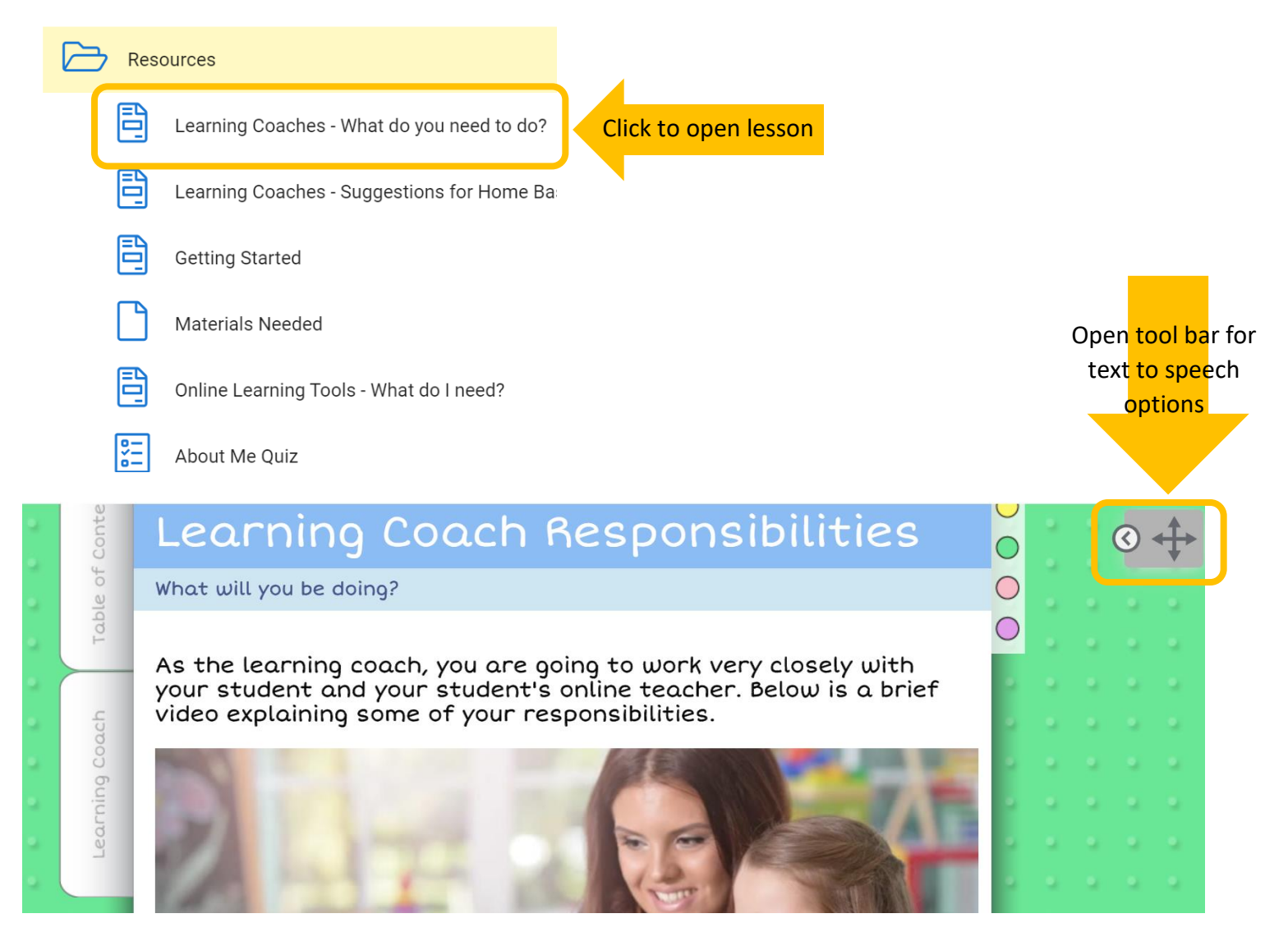

Read through lesson and complete videos and activities throughout.

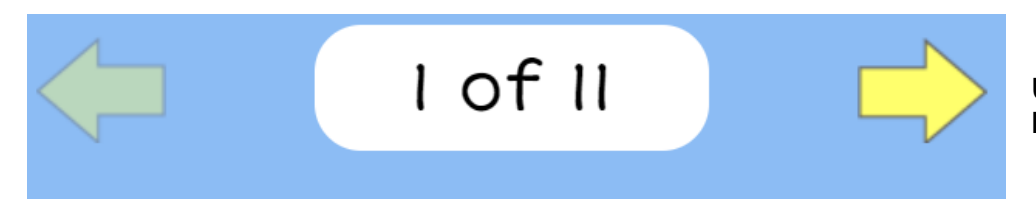

Use arrows to click through lesson pages.

Click "Mark Activity Complete" when finished with your lesson and then click "Next Activity" to go to the next lesson.

## MARK THIS ACTIVITY COMPLETE

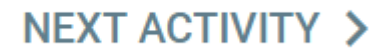

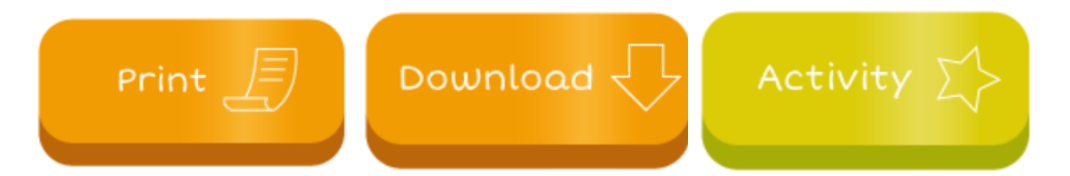

When you see these buttons, you can click to open activities. You may print these or they may have been provided to you in a workbook or print out from your school.

Your teachers will communicate with you on submitting your assignments and meeting with them.